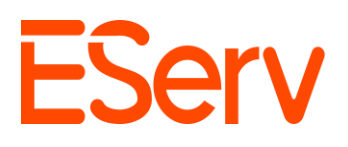

## Guía: Cómo Editar la Configuración de Colores en EServ

*Propósito*: Esta guía ofrece una descripción general sobre cómo acceder y editar los distintos colores de EServ.

Navegando al Menú de Configuración

- 1. Abre EServ:
  - Navega desde la página de inicio de EServ (Fig. 1-1).

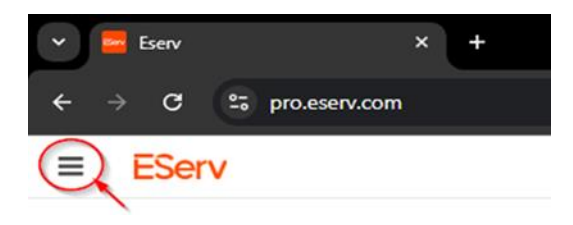

- 2. Accede al Menú de Configuración
  - Haz clic en el icono de tres líneas en la esquina superior izquierda, desplázate hacia abajo hasta la sección "Administrar" y selecciona "Configuración" (Fig. 1-2).

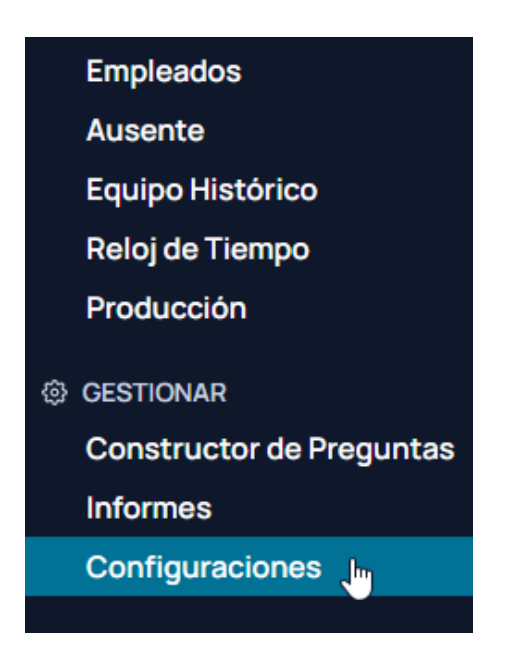

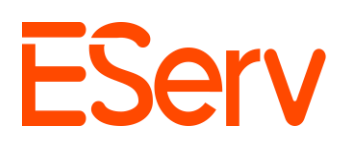

## Seleccionar tus Categorías

- 1. Navega a la pestaña de Colores de Estado:
  - La sección de colores se puede acceder de dos maneras
  - Primero, en el centro de la página, bajo Configuración y Ajustes, haz clic en la pestana de Colores de Estado

| Bienvenido al panel de control. Utilice la barra lateral para navegar por las diferentes secciones. |                                                                  |  |  |  |  |  |  |  |
|----------------------------------------------------------------------------------------------------|------------------------------------------------------------------|--|--|--|--|--|--|--|
|                                                                                                    |                                                                  |  |  |  |  |  |  |  |
| Colores de Estado                                                                                   | Solicitudes                                                      |  |  |  |  |  |  |  |
| Registro de Actividad                                                                               | Recordatorios de Correo Electrónico                              |  |  |  |  |  |  |  |
|                                                                                                    | erentes secciones.<br>Colores de Estado<br>Registro de Actividad |  |  |  |  |  |  |  |

 Alternativamente, se puede acceder haciendo clic en la flecha desplegable en la sección Configuración y Ajustes en el lado izquierdo, seguido de hacer clic en Colores de Estado. (Fig. 1-4)

| ≡ EServ                                |
|----------------------------------------|
| E Control Panel                        |
| Settings & ^                           |
| Configuración de la<br>Empresa         |
| Colores de Estado 🚛                    |
| Solicitudes                            |
| Etiquetas                              |
| Registro de Actividad                  |
| Recordatorios de<br>Correo Electrónico |

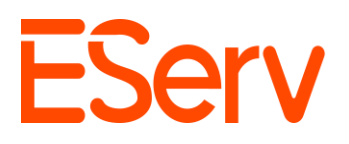

• Desde allí se te mostrara la pagina de Personalizar Colores de Estado (Fig. 1.5)

| Personalizar colores de estado<br>Por favor, seleccione un estado para cambiar su color.                                |  |  |  |  |  |  |  |
|----------------------------------------------------------------------------------------------------|--|--|--|--|--|--|--|
| Cita<br>Completado En Camino En Progreso Programado No Asignado No Programado Cancelado Pausado Parcialmente Completado |  |  |  |  |  |  |  |
| Estimación<br>Borrador Esperando Respuesta Perdido Ganado Convertido a Trabajo                                          |  |  |  |  |  |  |  |
| Parcialmente Pagado Abierto Pagado No Pagado                                                                            |  |  |  |  |  |  |  |
| Proyecto<br>Enviado Nuevo Ganado Perdido En Progreso Completado                                                         |  |  |  |  |  |  |  |
| Cotización<br>Denegado Revisado Borrador Finalizando Enviado Aprobado                                                   |  |  |  |  |  |  |  |
| Solicitud<br>Cancelado Completado Pendiente Nuevo En Progreso                                                           |  |  |  |  |  |  |  |

- Cada sección controla los colores para varios tipos de elementos dentro de cada categoría.
- Comenzando con sección de Citas, puedes seleccionar cualquier estado disponible (Fig. 1-6)

| Cita       |           |             |            |             |               |           |         |                         |  |
|------------|-----------|-------------|------------|-------------|---------------|-----------|---------|-------------------------|--|
| Completado | En Camino | En Progreso | Programado | No Asignado | No Programado | Cancelado | Pausado | Parcialmente Completado |  |

 Comienza seleccionando un estado (para esta guía comenzaremos con "En Progreso") A partir de ahí, se mostrará la ventana emergente de edición de color. (Fig. 1-7)

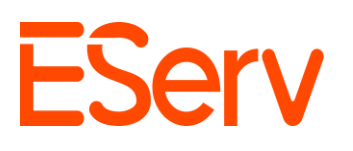

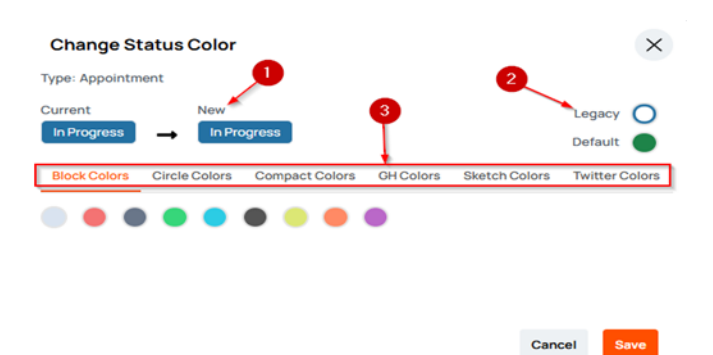

- A la izquierda veras la vista previa de la selección de color actual y la nueva selección
- A la derecha se encuentran los colores Heredados y Predeterminados. Los colores Heredados son los colores estándar anteriores de EServ, mientras que predeterminado es el estándar actual.
- La fila inferior contiene una amplia variedad de categorías de colores para elegir
- Elige cualquier color de una de las categorías de colores disponibles y revisa tu elección donde se nuestra el Nuevo color.
- Una vez que hayas seleccionado el color deseado, haz clic en Guardar (Fig. 1-8).

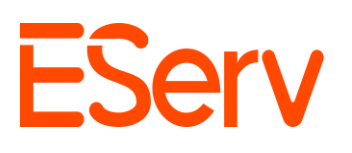

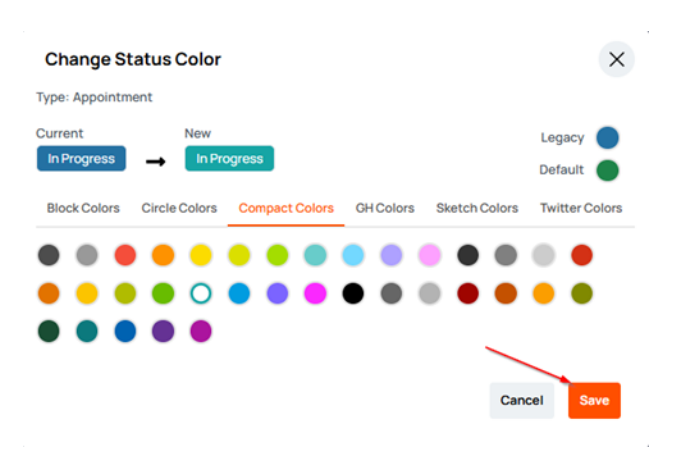

- Esto actualizara instantáneamente cualquier elemento seleccionado para mostrar el nuevo color (por ejemplo, la etiqueta "En progreso" mostrara el nuevo color elegido
- Todos los cambios realizados se reflejarán en toda la plataforma EServ para todos los usuarios.